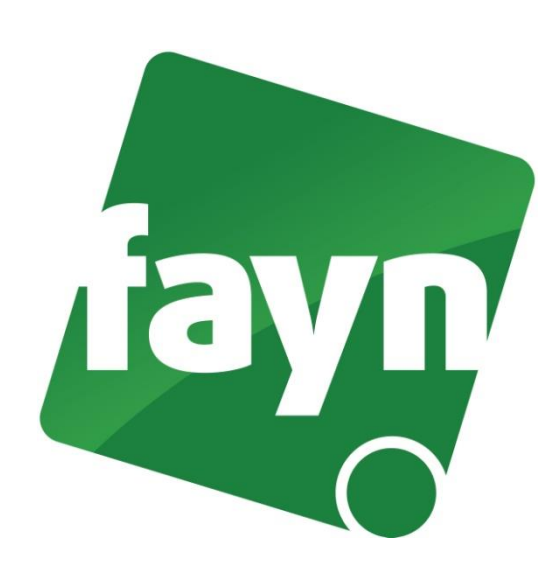

## Nastavení softwarového telefonu X-LITE

## První spuštění a registrace telefonního účtu

- 1. Spusťte soubor **X-Lite** přes tuto ikonu
- 2. Při prvním spuštění aplikace se automaticky otevře okno "SIP Accounts".

|   |             | Osername        | Display Name    |             |
|---|-------------|-----------------|-----------------|-------------|
| 1 | sip.fayn.cz | Vaše tel. číslo | Vaše tel. číslo | Remove      |
|   |             |                 |                 | _           |
|   |             |                 |                 | Properties  |
|   |             |                 |                 | Make Defaul |
|   |             |                 |                 |             |
|   |             |                 |                 |             |
|   |             |                 |                 |             |
|   |             |                 |                 |             |
|   |             |                 |                 |             |

- Klikněte na první řádek v tabulce (nebo stiskněte tlačítko "Properties…").
  Zobrazí se okno "Properties of Account 1".
- 4. Vyplňte uvedené údaje dle zadání.

| Properties of Account 1                                                                           | y Advanced                                                                             | Záložka "Account"                                                                                                    |  |
|---------------------------------------------------------------------------------------------------|----------------------------------------------------------------------------------------|----------------------------------------------------------------------------------------------------|--|
| User Details<br>Display Name<br>User name<br>Password<br>Authorization user name<br>Domain        | Vaše tel. číslo<br>Vaše tel. číslo<br>Vaše SIP heslo<br>Vaše tel. číslo<br>sip.fayn.cz | Display Name: vyplňte Vaše<br>telefonní číslo v naší síti (bez 00420)<br>User Name: vyplňte Vaše telefonní<br>číslo v naší síti (bez 00420) |  |
| Domain Proxy<br>Register with domain and<br>Send outbound via:<br>(a) domain<br>(b) proxy Address | d receive incoming calls                                                               | Password: vyplňte Vaše heslo<br>k tomuto číslu, najdete jej<br>po přihlášení do Zákaznické zóny<br>v záložce "Přehled linek"                |  |
| Dialing plan                                                                                      | #1\a\a.T;match=1;prestrip=2;                                                           | Authorization user name: vyplňte<br>Vaše telefonní číslo v naší síti<br>(bez 00420)                                                         |  |
|                                                                                                   | OK Stomo Použít                                                                        | Domain: sip.fayn.cz (předvyplněno)                                                                                                    |  |

Po vyplnění údajů stiskněte tlačítko **OK**, pro uložení nastavení. Následující okno zavřete stisknutím tlačítka **CLOSE** a nyní můžete telefonovat.

Níže naleznete krátký obrázkový popisek ovládání aplikace.

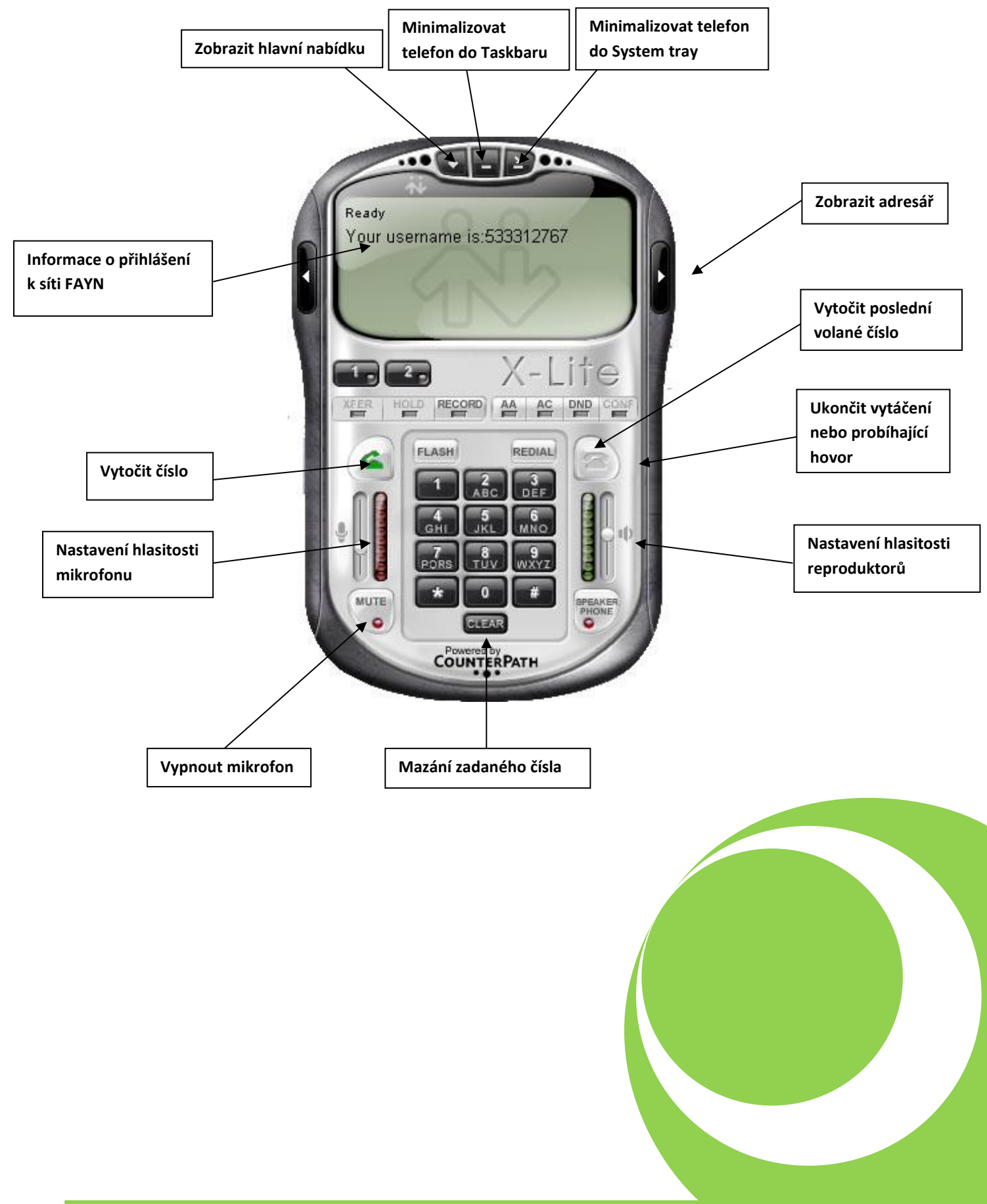